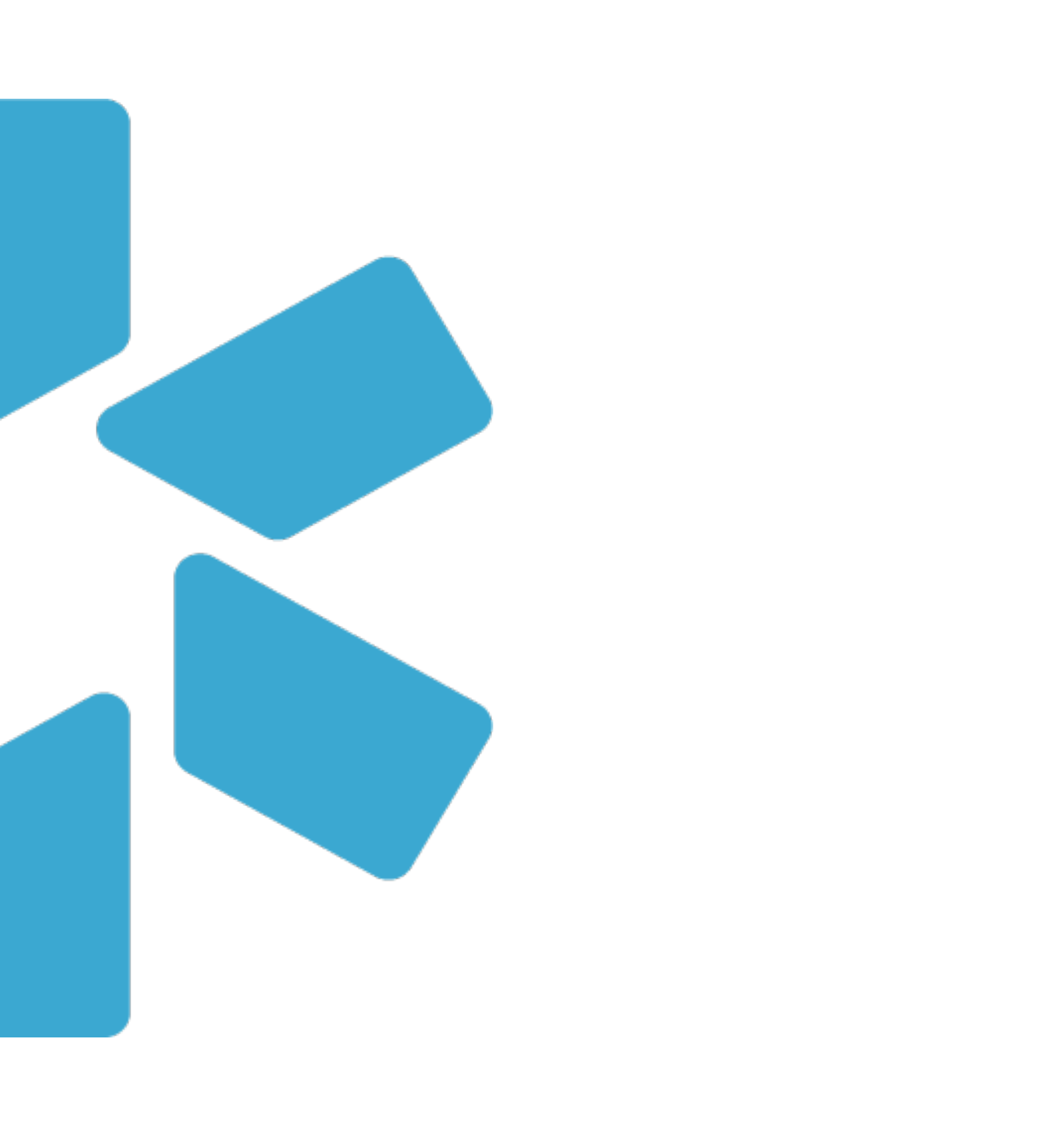

# **OneView**<sup>tm</sup> Provider Onboarding

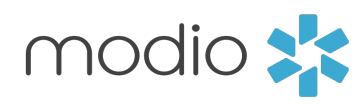

## **ONBOARDING:** DASHBOARD

| modio 🌟                                                                  |                                          | <b>血</b> Training & Support | ✿ Settings ③ Services C→ Sign out         |                                                                         |
|--------------------------------------------------------------------------|------------------------------------------|-----------------------------|-------------------------------------------|-------------------------------------------------------------------------|
| Team Forms Tracking Logins Tasks Notes                                   |                                          |                             | €                                         |                                                                         |
| Modio Health QA (San Francisco, CA) -                                    |                                          |                             |                                           |                                                                         |
|                                                                          | 🔺 Alerts (30) 👻                          |                             | Add Provider Message                      |                                                                         |
| All Contract Employees Critical Care Internal Medicine New Pain Medicine |                                          |                             |                                           |                                                                         |
| Provider<br>Search provider name, specialty, or NPI                      | Tags                                     | Compliance ?                | Actions ?                                 | Icon Key:                                                               |
| Mann, Bernie - MD<br>Internal Medicine<br>NPI# 11111111                  | Internal Medicine                        | 2 alerts 🕄                  | ۰ 🛣 🗹                                     | New Invitation:<br>Indicates a new provide                              |
| Smith, Judd T - MD<br>Acupuncture<br>NPI# 1295705283                     | Contract Employees<br>Critical Care      | 1 alert 🕛                   | ○ 🍰 🗹 🐴 🜑                                 | Accepted Profile:                                                       |
| Marten, Lily - MD<br>Family Medicine                                     | Internal Medicine                        | 3 alerts 😶                  | ☑ 🌡 📝 👍 🗰 🔍                               | accepted the invitation created a profile.                              |
| Zhivago, Yuri - DPM           NPI# 1234567890                            | Internal Medicine                        | No alerts                   |                                           | Incomplete Profile:<br>Indicates provider has<br>started their profile. |
| No, Julius Dit - OD<br>Cardiology                                        | Pain Medicine                            | 8 alerts 🕄                  | Se an an an an an an an an an an an an an | Completed Profile:<br>Indicates provider has<br>completed their onboar  |
| 200 items per page                                                       |                                          |                             | 1 <u>-</u> 14 of 14 items                 |                                                                         |
| Privacy Policy                                                           | ©2018 Modio Health. All rights reserved. | Terms and Cond              | ditions                                   |                                                                         |

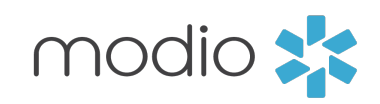

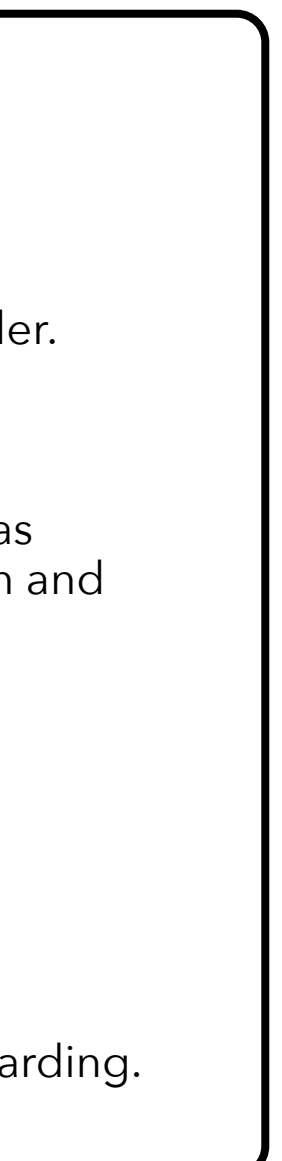

## **ONBOARDING:** Adding Your Provider(s)

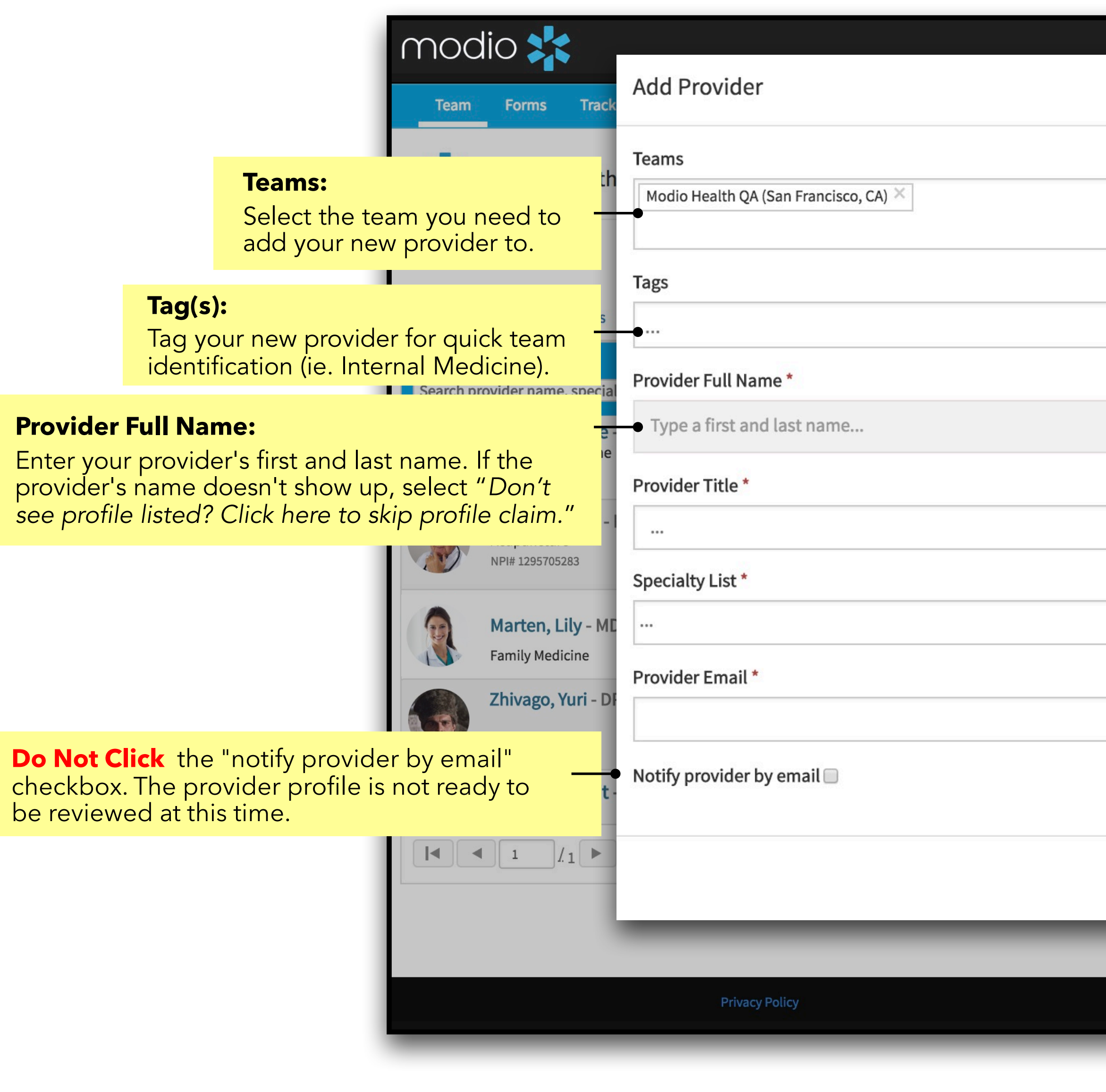

| Add Provider:          |
|------------------------|
| Start here to add a    |
| new provider yourself. |

C

| 血 Training & Supp                              | port ✿ Settings                                                                                                    |
|------------------------------------------------|----------------------------------------------------------------------------------------------------|
|                                                | <b>\$</b>                                                                                                    |
|                                                | L+ Add Provider 	Message                                                                                                    |
|                                                | Actions 3                                                                                                    |
|                                                |                                                                                                    |
|                                                | Provider Title:     Select from the list of profession                                                                                                    |
|                                                | Specialty List:<br>Enter your provider's specialty                                                                                                    |
|                                                | Provider's Email:<br>Enter your provider's email her<br>Make sure that you haven't use<br>address in OneView before - ea<br>provider needs a unique email. |
| Cancel                                         | Save                                                                                                    |
| ©2018 Modio Health. All rights reserved. Terms | and Conditions                                                                                                    |

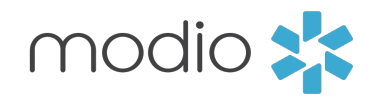

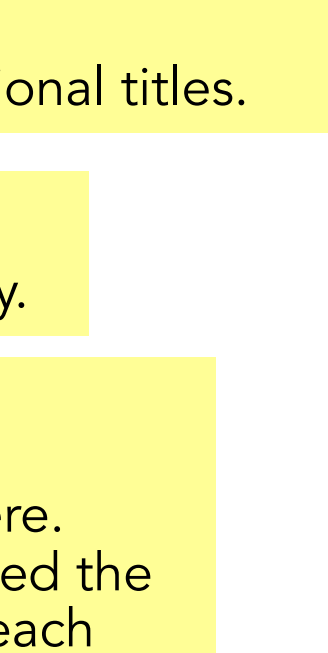

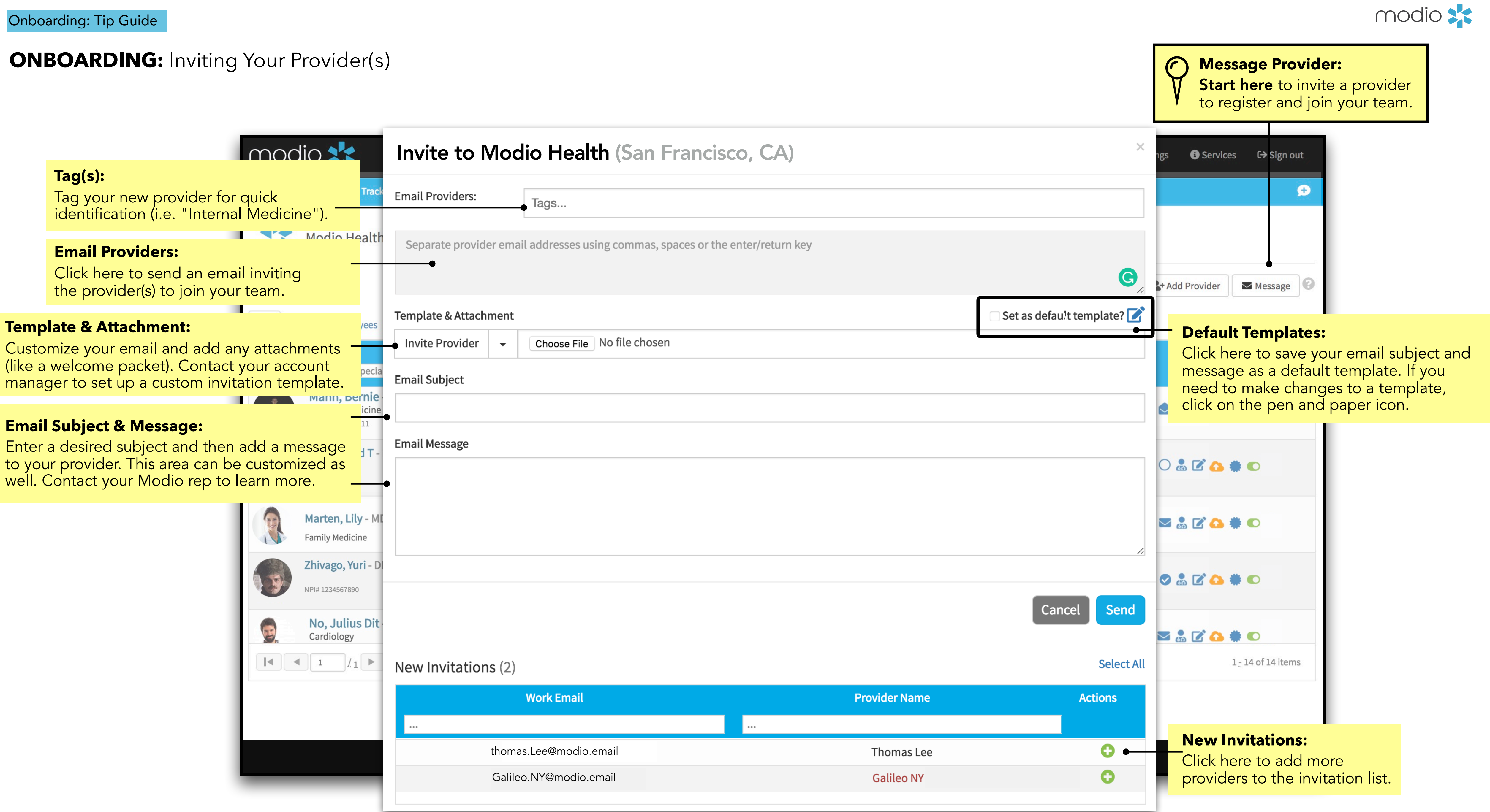

#### **ONBOARDING:** Next Steps

1. The provider will receive your message in their email.

2. The provider should click the link in your message, then claim their profile to start the onboarding process. The provider must use the **same email** address at which they received the invite.

# modio 💦

#### **Modio Health Practice**

Welcome to Modio Health Practice,

As part of the on-boarding process for our credentialing and provider enrollment process we use a credentialing program - Modio Health.

This email includes the link (at the end of this email) inviting you to begin the on-boarding credentialing/provider enrollment process by creating a password for our data base.

Once you log into Modio Health you will be required to complete your information. Please complete all sections by clicking Save & Next, including:

- Personal Information
- Education & Training
- Facility Affiliations (current and prior)
- Work History
- Peer References
- State & DEA licenses (current or expired)
- Board & additional certifications (current and expired)
- Malpractice information (current and past)

Finally please upload all documents that were requested under separate email from a member of our team. Please be aware that certain fields are required and you will not be allowed to advance until the required field is completed.

You will be able to access this request via your cell, tablet, iPad or laptop (and we recommend Google Chrome browser for the best experience).

Once we receive your provider information we will begin the credentialing/provider enrollment process.

You will then receive the applications requesting your review, completion and electronic signatures under separate emails.

If you need Live Help it is available on the ModioHealth.com website.

Please feel free to contact me as well if you have any questions regarding the credentialing process.

To proceed, click the link below: https://www.modiohealth.com/physicians/#/signup?email=DrZ@gmail.com&source=10&claim\_id=1343174

Disclaimer: You agree to use the information found within our website only for appropriate, legal ance with all applicable federal state and local laws a

#### modio 📩

# Claim your profile.

**First Name** 

Last Name

DrZ@gmail.com

Create Password (use at least 8 characters)

We recommend using a strong password that includes both upper and lower case letters and one or more numerical digits.

I agree to Terms and Conditions and Privacy Policy

#### Claim profile

![](_page_4_Figure_36.jpeg)

3. The provider is guided through the credentialing data sections and prompted to fill out required data. (Talk to your account rep to set up custom requirements for each field.) Any information added during onboarding is automatically copied to the provider's profile and available for viewing and editing. You can request that your provider upload a set of required or optional documents before completing onboarding (e.g. a CV or color photo).

| Dashboard   | Manage Credentials | Logins    | Tasks    | СМЕ |        |              |             |       |  |  |
|-------------|--------------------|-----------|----------|-----|--------|--------------|-------------|-------|--|--|
| Mo          | dio Health QA (Sa  | n Francis | sco, CA) | •   |        |              |             |       |  |  |
|             |                    |           |          |     |        |              |             |       |  |  |
|             |                    |           |          |     | Yasi G | ivechi MD: F | Provider Pr | ofile |  |  |
| 1 Personal  | Information        |           |          |     |        |              |             |       |  |  |
| 2 Educatio  | n & Training       |           |          |     |        |              |             |       |  |  |
|             |                    |           |          |     |        |              |             |       |  |  |
| 3 Hospital  | Affiliations       |           |          |     |        |              |             |       |  |  |
|             |                    |           |          |     |        |              |             |       |  |  |
| 4 Work His  | story              |           |          |     |        |              |             |       |  |  |
| 5 Peer Ref  | erences            |           |          |     |        |              |             |       |  |  |
| $\sim$      |                    |           |          |     |        |              |             |       |  |  |
| 6 Licensur  | e                  |           |          |     |        |              |             |       |  |  |
| 7 Certifica | tions              |           |          |     |        |              |             |       |  |  |
|             |                    |           |          |     |        |              |             |       |  |  |
| 8 Medical   | Malpractice        |           |          |     |        |              |             |       |  |  |
| 9 Logins    |                    |           |          |     |        |              |             |       |  |  |
|             |                    |           |          |     |        |              |             |       |  |  |
| 10 Docume   | nts                |           |          |     |        |              |             |       |  |  |
|             |                    |           |          |     |        |              |             |       |  |  |

![](_page_4_Picture_39.jpeg)

![](_page_4_Picture_40.jpeg)

Onboarding: Tip Guide

#### **ONBOARDING:** Step 1 - Welcome Email

Your provider will receive a welcome email in their inbox with a list of action items that require their attention in order to complete their onboarding process.

\*Emails can be customized to list specific steps required in onboarding for you practice. Contact your account manager to set up a custom invitation template

> Provider will need to click the lin in the email and then start their profile setup process.

| modio 🔀                                                                                                    |
|----------------------------------------------------------------------------------------------------|
| Modio Health Practice                                                                                                    |
| Welcome to Modio Health Practice,                                                                                                    |
| As part of the on-boarding process for our credentialing and provider enrollment process we use a credentialing program - Modio Health.                                                                                                |
| This email includes the link (at the end of this email) inviting you to begin the on-boarding credentialing/provider enrollment process by creating a password for our data base.                                                      |
| Once you log into Modio Health you will be required to complete your information.<br>Please complete all sections by clicking Save & Next, including:                                                                                  |
| <ul> <li>Personal Information</li> <li>Education &amp; Training</li> <li>Facility Affiliations (current and prior)</li> <li>Work History</li> <li>Peer References</li> <li>State &amp; DEA licenses (current or expired)</li> </ul>    |
| - Board & additional certifications (current and expired)<br>- Malpractice information (current and past)                                                                                                    |
| Finally please upload all documents that were requested under separate email from a member of our team. Please be aware that certain fields are required and you will not be allowed to advance until the required field is completed. |
| You will be able to access this request via your cell, tablet, iPad or laptop (and we recommend Google Chrome browser for the best experience).                                                                                        |
| Once we receive your provider information we will begin the credentialing/provid-<br>er enrollment process.                                                                                                    |
| You will then receive the applications requesting your review, completion and elec-<br>tronic signatures under separate emails.                                                                                                    |
| If you need Live Help it is available on the ModioHealth.com website.                                                                                                    |
| Please feel free to contact me as well if you have any questions regarding the cre-<br>dentialing process.                                                                                                    |
| To proceed, click the link below:                                                                                                    |
| https://www.modiohealth.com/physicians/#/signup?email=DrZ@g-<br>mail.com&source=10&claim_id=1343174                                                                                                    |

Disclaimer: You agree to use the information found within our website only for appropriate, legal purposes, and in compliance with all applicable federal, state and local laws and regulations.

![](_page_5_Picture_8.jpeg)

## **ONBOARDING:** Step 2 - Claiming Profile

Providers will next navigate onto the Modio "Claim your provider profile" page and enter their full name.

![](_page_6_Picture_3.jpeg)

Next, your provider will need to enter their title, primary specialty, and email, then create a password to start the OneView<sup>®</sup> on boarding process.

![](_page_6_Figure_8.jpeg)

![](_page_6_Picture_10.jpeg)

![](_page_6_Figure_11.jpeg)

#### **ONBOARDING:** Step 3 - Completing Onboarding Page

Finally, the provider will be directed to the onboarding page in OneView®.

From here, they will be asked to fill in the following information (unless specified otherwise in your initial email) :

- Personal Information
- Education and Training
- Hospital Affiliations
- Work History
- Peer References
- Licensure
- Certifications
- Medical Malpractice
- Logins
- Documents

| Vashboard Manage Credentials Logins                                                                                                    |                                      |                            |                                        |                  |   |
|----------------------------------------------------------------------------------------------------|--------------------------------------|----------------------------|----------------------------------------|------------------|---|
| Modio Health QA (San Francisc                                                                                                    | co, CA) -                            |                            |                                        |                  |   |
|                                                                                                    |                                      | Bernie Mann MD             | ): Provider Profile                    |                  | ( |
| 1) Personal information                                                                                                    |                                      |                            |                                        |                  |   |
| Provider Information                                                                                                    |                                      |                            |                                        |                  |   |
| irst Name *                                                                                                    | Middle Name                          |                            | Last Name *                            |                  |   |
| Bernie                                                                                                    | Middle name                          |                            | Mann                                   |                  |   |
| rovider Title *                                                                                                    |                                      | ¥ -                        |                                        |                  |   |
| MD - Medical Doctor                                                                                                    |                                      | • •                        |                                        |                  |   |
| Professional Information                                                                                                    |                                      |                            |                                        |                  |   |
| luent languages                                                                                                    |                                      |                            |                                        |                  |   |
| Select languages                                                                                                    |                                      |                            |                                        |                  |   |
| Contact Information                                                                                                    |                                      |                            |                                        |                  |   |
| Vork Email *                                                                                                    | Personal Email                       |                            | Home Phone #                           | Mobile Phone     |   |
| yasi.givechi@modiohealth.com                                                                                                    | @                                    |                            | ()                                     | ()               |   |
| morgonou Contact Information                                                                                                    |                                      |                            |                                        |                  |   |
|                                                                                                    |                                      |                            |                                        |                  |   |
| Contact Name                                                                                                    | Contact Type                         |                            | Email                                  | Phone #          |   |
|                                                                                                    | sonact type                          |                            |                                        | \/"              |   |
| lome Address                                                                                                    |                                      |                            |                                        |                  |   |
| ddress                                                                                                    | Address 2                            |                            | City                                   | State            |   |
| Home address                                                                                                    | Home address 2                       |                            | Home city                              |                  |   |
| ip Code                                                                                                    | County                               |                            | Country                                | Mailing Address  | ? |
| <sup>_</sup>                                                                                                    | Home county                          |                            | United States of America               | Ŷ                |   |
| Birth Information                                                                                                    |                                      |                            |                                        |                  |   |
| iender                                                                                                    | Date of Birth                        |                            | Birth City                             | Birth State      |   |
| *                                                                                                    | mm/dd/yyyy                           | 曲                          | Birth city                             | Birth state      |   |
| Piete source                                                                                                    | Birth Country                        | •                          | Country of Citizenship                 | Citizenship Type | 2 |
| Birth county                                                                                                    |                                      | Ŧ                          |                                        | Ŧ                |   |
| dentification                                                                                                    |                                      |                            |                                        |                  |   |
| IPI #                                                                                                    | Driver License or ID #               |                            | State Issued                           | Expiration Date  |   |
| 1999999991                                                                                                    | Driver license or ID #               | ۵                          |                                        | mm/dd/yyyy       | 曲 |
| ocial Security # 🚱                                                                                                    |                                      |                            |                                        |                  |   |
| <b>8</b>                                                                                                    |                                      |                            |                                        |                  |   |
| Save & Next                                                                                                    |                                      |                            |                                        |                  |   |
| 2) Education & Training                                                                                                    |                                      |                            |                                        |                  | • |
| -                                                                                                    |                                      |                            |                                        |                  |   |
| 3 Hospital Affiliations                                                                                                    |                                      |                            |                                        |                  |   |
| 4 Work History                                                                                                    |                                      |                            |                                        |                  | ( |
|                                                                                                    |                                      |                            |                                        |                  | 4 |
| 5) Peer Keierences                                                                                                    |                                      |                            |                                        |                  |   |
| 6 Licensure                                                                                                    |                                      |                            |                                        |                  | • |
| 7) Certifications                                                                                                    |                                      |                            |                                        |                  | ( |
|                                                                                                    |                                      |                            |                                        |                  | ( |
|                                                                                                    |                                      |                            |                                        |                  |   |
|                                                                                                    |                                      |                            |                                        |                  |   |
| 9 Logins                                                                                                    |                                      |                            |                                        |                  |   |
| 9 Logins<br>10 Documents                                                                                                    |                                      |                            |                                        |                  | ( |
| <ul> <li>9 Logins</li> <li>10 Documents</li> <li>se make sure all sections above are complete using the section of the section of the section</li></ul> | he Save & Next button in each sectio | n before clicking the View | Summary or Submit as Complete buttons. |                  | • |

![](_page_7_Picture_16.jpeg)

![](_page_8_Figure_1.jpeg)

**Configuring Invitations for email** template and applications.

#### **ONBOARDING:** Creating Custom Onboarding Invitations

| nodi      | io 📩                                               |                  |                |                    | 🏛 Training & S                                           | Support | 📢 New Features | ¢ s | ettings | Services | C⇒ Sig      |
|-----------|----------------------------------------------------|------------------|----------------|--------------------|----------------------------------------------------------|---------|----------------|-----|---------|----------|-------------|
| Team      | Forms Tra                                          | icking Logi      | ns Tasks       | Notes              |                                                          |         |                |     |         |          |             |
| **        | Modio Healt                                        | th QA (San       | Francisco      | , CA) <del>•</del> |                                                          |         |                |     | Add +   | Provider | Me Me       |
|           |                                                    |                  |                |                    | 🛦 Alerts (28) 👻                                          |         |                |     |         |          |             |
| All       | ontract Employees                                  | Critical Care    | Facility       | Internal Medicine  | IONM Physicians                                          | Pain    | Medicine       |     |         |          |             |
|           | Pro                                                | ovider           |                |                    | Tags                                                     |         | Compliance     | ?   |         | Actions  | •           |
| Search fo | r another provider                                 | r (name, specia  | lty, NPI)      |                    | ¢                                                        |         |                | ¢   |         |          |             |
| MT        | Test, Modio I<br>General Practice                  | Health Seat<br>• | tle - OP       |                    | Facility                                                 |         | No alerts      |     | $\geq$  | ₽ 2 8    | 2 🕰 🕯       |
|           | Zhivago, Yur<br>Addiction Medic<br>NPI# 1740201268 | i - MD<br>cine   |                | C                  | Contract Employees<br>Internal Medicine<br>Pain Medicine |         | 7 alerts !     |     |         | ₽ 2 8    | : 🕰 🕯       |
|           | 1 /1                                               | ▶ ▶ 200          | items per page | 2                  |                                                          |         |                |     |         | 1.1      | .2 of 12 it |
|           |                                                    |                  |                |                    |                                                          |         |                |     |         |          |             |
|           |                                                    |                  |                |                    |                                                          |         |                |     |         |          |             |

1. To create a custom onboarding application (which is attached to the invitation going out to your provider), start by clicking on any provider in your team roster. This will begin the process to create a custom invitation for your entire team.

![](_page_9_Figure_5.jpeg)

2. Click on the Summary tab.

![](_page_9_Picture_7.jpeg)

## **ONBOARDING:** Creating Custom Onboarding Invitations

| modio 📩                 |                        |                 | 宜 Training & S       | iupport 📢 New Featu | ires 🌣 Settings | O Services | C⇒ Sign out |
|-------------------------|------------------------|-----------------|----------------------|---------------------|-----------------|------------|-------------|
| Team Forms              | Tracking Logins        | Tasks Notes     |                      |                     |                 |            |             |
|                         |                        | Modio H         | ealth QA (San Fra    | ncisco, CA)         |                 |            | 8           |
| ✓ Personal Info         | Personal Info: Y       | ′uri Zhivago MD |                      |                     |                 |            |             |
| Education &<br>Training | Prefix                 | First Name      |                      | Middle Name         | Last Name       |            |             |
| Practice / Employer     | Mr.                    | Yuri            |                      |                     | Zhivago         |            |             |
| Facility Affiliations   | Provider Title         |                 |                      | Telemedicine Exper  | ience           |            |             |
| ☑ Work History          | MD - Medical Do        | octor           |                      | 3 Years             |                 |            |             |
| Peer References         | Fluent Languages       | anguage         |                      | Fnglish             |                 |            |             |
| ☑ Licensure             | Other Names            | Language        |                      | LIBUSH              |                 |            |             |
| Certifications          | Other Names            |                 |                      |                     |                 |            |             |
| Medical Malpractice     | Name Type<br>Preferred |                 | Name<br>Yasi Givechi |                     | 06/14/2017      |            |             |
| Healthcare Payors       | NameType               |                 | Name                 |                     | Date            |            |             |
| ✓ Health Info           | Father's Full Na       | ime             | Father's Full Name   | 2                   | 06/14/2017      |            |             |
| Event Log               | Non o Tomo             |                 | Manaa                |                     | D               | Live H     | elp         |

3. Click on the Pencil and Paper "Edit" icon.

| modi      | 0 🗱         |           |          |         |                  |           | ش۱     | raining & Support | 📢 New Features | Settings | Services | ር⇒ Sign out |
|-----------|-------------|-----------|----------|---------|------------------|-----------|--------|-------------------|----------------|----------|----------|-------------|
| Team      | Forms       | Tracking  | Logins   | Tasks   | Notes            |           |        |                   |                |          |          |             |
|           | Modio H     | lealth QA | (San Fra | ncisco, | CA) <del>-</del> | Form      | n Edi  | tor •             | 7              |          |          |             |
| 1 Pe      | rsonal Info | rmation   |          |         | Yuri Z           | hivago MI | D: Pro | ovider Profile    |                |          |          | 8           |
| Provide   | er Inform   | ation     |          |         |                  |           |        |                   |                |          |          |             |
| Prefix    |             | First Na  | ame *    |         |                  | Middle Na | ame    |                   |                |          |          |             |
| Mr.       | ÷           | Yuri      |          |         |                  | Middle n  | name   |                   |                |          |          |             |
| Last Name | *           |           |          |         |                  |           | TE     | ST *              |                |          |          |             |
| Zhivago   |             |           |          |         |                  |           |        | MD - Medical Doc  | tor            |          |          | × -         |
| Profess   | ional Inf   | ormation  |          |         |                  |           |        |                   |                |          |          |             |
| Fluentlan | guages      |           | -        |         |                  |           |        |                   |                |          | 🗭 Live H | elp         |

4. The **"Form Editor"** link will now appear on the top of the screen. From here, you can tailor your onboarding invitation fields or keep them as is with the default values.

![](_page_10_Picture_7.jpeg)

![](_page_10_Figure_8.jpeg)

## **ONBOARDING:** Creating Custom Onboarding Invitations

| modio 🜟                   |             |            |                  |       |                    |                       | 🏛 Training & Suppo | rt 📢 New Fe | atures 🏾 🌣 Settings | <ol> <li>Services</li> </ol> | <b>C→</b> Sign out |
|---------------------------|-------------|------------|------------------|-------|--------------------|-----------------------|--------------------|-------------|---------------------|------------------------------|--------------------|
| Team Candidates           | Jobs Form   | ıs Trackir | g Logins         | Tasks |                    |                       |                    |             |                     |                              |                    |
| Modio Health              | n QA (San F | rancisco,  | CA) <del>-</del> |       |                    |                       |                    |             |                     |                              |                    |
|                           |             |            |                  |       | • Form<br>Provider | Viewer<br>Profile 🗹 🕈 |                    |             |                     |                              |                    |
| 1 Personal Information    | on          |            |                  |       |                    |                       |                    |             |                     |                              | 2 🖸                |
| Provider Information      |             |            |                  |       |                    |                       |                    |             |                     |                              | <b>Z</b> 8         |
| First Name *              | ľ           | × Midd     | e Name           |       | <b>X</b>           | Last Name *           |                    |             |                     |                              | <b>X</b>           |
| Provider Title *          |             |            |                  |       | <b>⊠</b> ×         |                       |                    |             |                     |                              |                    |
| Prefix 🖉                  |             |            |                  |       |                    |                       |                    |             |                     |                              | ☑+                 |
| Professional Information  | on          |            |                  |       |                    |                       |                    |             |                     |                              | 2 😒                |
| Telemedicine Experience 📎 |             |            |                  |       |                    |                       |                    |             |                     |                              | ☑+                 |
| Fluent languages 🕅        |             |            |                  |       |                    |                       |                    |             |                     |                              | ☑+                 |
| Contact Information       |             |            |                  |       |                    |                       |                    |             |                     |                              | 2 🛛                |
| Work Email *              | ľ           | × Perso    | nal Email        |       | <b>X</b>           | Home Phone            | #                  | <b>()</b> × | Mobile Phone        |                              | <b>()</b> ×        |
|                           |             |            |                  |       |                    |                       |                    |             |                     | C Live I                     | Help               |

5. Once the **Form Editor** title changes to **Form Viewer**, you can start tailoring your invitation.

6. Click the paper and pencil edit icon to activate a specific field.

![](_page_11_Figure_5.jpeg)

![](_page_11_Picture_7.jpeg)

#### **ONBOARDING:** Form Viewer Icon Key

|    | modi       | 0                 |          |          |           |        |       |             |
|----|------------|-------------------|----------|----------|-----------|--------|-------|-------------|
|    | Team       | Candidates        | Jobs     | Forms    | Tracking  | Logins | Tasks |             |
|    |            | Modio Hea         | lth QA ( | San Fran | cisco, CA | ) -    |       |             |
|    |            |                   |          |          |           |        |       | Fo<br>Provi |
|    | • 1 Pe     | rsonal Informa    | ation    |          |           |        |       |             |
| +  | Provide    | r Informatior     | 1        |          |           |        |       |             |
| In | First Name | •                 |          |          | Middle Na | ime    |       | Z           |
|    | Provider T | itle *            |          |          |           |        |       |             |
| ŀ  | Prefix 📎   |                   |          |          |           |        |       |             |
|    | Professi   | onal Informa      | tion     |          |           |        |       |             |
|    | Telemedic  | ine Experience रे | R        |          |           |        |       |             |
|    | Fluent lan | guages 🕅          |          |          |           |        |       |             |
|    | Carabaat   | Information       |          |          |           |        |       |             |
|    | Contact    |                   |          |          |           |        |       |             |

![](_page_12_Figure_4.jpeg)

![](_page_12_Picture_5.jpeg)

For additional questions or further training, contact the Modio Team via:

![](_page_13_Picture_1.jpeg)

![](_page_13_Picture_2.jpeg)

![](_page_13_Picture_4.jpeg)

**Email:** updates@modiohealth.com

![](_page_13_Picture_6.jpeg)

Phone: 844.696.6346

![](_page_13_Picture_8.jpeg)